Công ty TNHH Đầu tư Phát triển BiTech - Hotline: (028) 22 532 586

# LƯU Ý CÀI ĐẶT

| I.  | MỘT SỐ VẤN ĐỀ CÓ THỂ GẶP KHI CÀI ĐẶT PHẦN MỀM SMARTTEST                   | 2 |
|-----|---------------------------------------------------------------------------|---|
| 1   | . Yêu cầu NET FRAMEWORK 4.0:                                              | 2 |
| 2   | 2. Vấn đề không thể cài NET FRAMEWORK 4.0 cho Windows XP:                 | 3 |
| 3   | <ol> <li>Vấn đề không thực thi được file cài đặt SmartTest</li> </ol>     | 3 |
| II. | MỘT SỐ VẤN ĐỀ THƯỜNG GẶP KHI SỬ DỤNG PHÀN MỀM SMARTTEST                   | 4 |
| 1   | . Tên đăng nhập và mật khẩu phần mềm SmartTest                            | 4 |
| 2   | 2. Cửa sổ phần mềm SmartTest hiển thị không đầy đủ, bị tràn khỏi màn hình | 4 |
| 3   | 3. Gõ tiếng việt không được                                               | 4 |
|     | a Máy tính sử dụng phần mềm Unikey                                        | 4 |
|     | b. Lỗi không nhập được tiếng việt trong Win 8, 10:                        | 6 |
| 4   | Công thức bị lệch sau khi trộn                                            | 7 |
|     | a Cài đặt Mathtype                                                        | 7 |
|     | b. Lỗi Add-in MathType khi mở Microsoft Word:                             | 8 |

# I. MỘT SỐ VẤN ĐỂ CÓ THỂ GẶP KHI CÀI ĐẶT PHẦN MỀM SMARTTEST

#### 1. Yêu cầu NET FRAMEWORK 4.0:

**NET FRAMEWORK 4.0** là ứng dụng hỗ trợ cho phần mềm SmartTest. Khi cài đặt phần mềm SmartTest, nếu máy tính thiếu **NET FRAMEWORK 4.0** phần mềm sẽ tự động khởi chạy cài đặt .NET FRAMEWORK 4.0

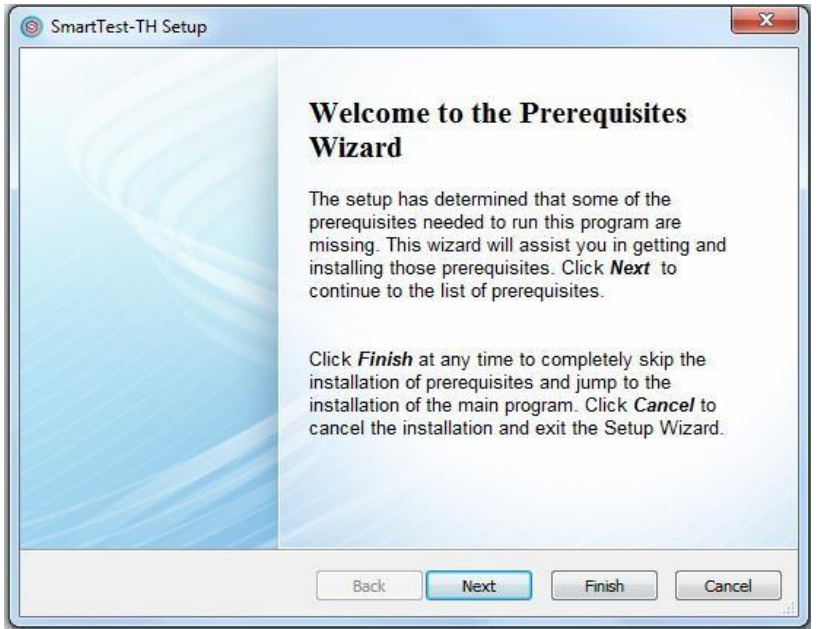

- Bước 1: Chọn next để cài đặt
- Buóc 2: Tích chọn "I have read and accept the license terms" như hình bên dưới
- Bước 3: Chọn "Install" và chờ đến khi hoàn tất

| 🍕 Microsoft .NET Framework 4 Set                          | чр                   | ×              |
|-----------------------------------------------------------|----------------------|----------------|
| .NET Framework 4 Setup<br>Please accept the license terms | to continue.         |                |
|                                                           |                      |                |
| ✓ I have read and accept the                              | license terms.       |                |
| Click                                                     | c chọn               |                |
| Download time estimates:                                  | Dial-Up: 0 minutes   |                |
|                                                           | Broadband: 0 minutes |                |
| G                                                         | au đó chon           |                |
| C                                                         |                      |                |
|                                                           |                      | Install Cancel |

- *Bước 4:* Chọn "Finish" để kết thúc cài đặt NET FRAMEWORK 4.0

2. Vấn đề không thể cài NET FRAMEWORK 4.0 cho Windows XP: Hệ điều hành Windows Xp khá cũ nên khi cài đặt sẽ có một vài trường hợp phát sinh thêm vấn đề. Cụ thể là khi người dùng cài đặt file "dotNetFx40\_Full\_x86\_x64.exe" trên win xp, nếu xảy ra vấn đề như hình thì người dùng cài thêm "wic x86 enu.exe" – nằm trong thư mục "Phan mem ho tro"

| operation. The following blocking issue                                                    | es must be resolved before you can proceed.                                       |
|--------------------------------------------------------------------------------------------|-----------------------------------------------------------------------------------|
| You must install the 32-bit Windows Imaging<br>Microsoft Download Center to install WIC, a | g Component (WIC) before you run Setup. Please visit the<br>and then rerun Setup. |
|                                                                                            |                                                                                   |
|                                                                                            |                                                                                   |

#### 3. Vấn đề không thực thi được file cài đặtSmartTest

Trong trường hợp máy tính người dùng phát sinh lỗi không mở được bộ cài đặt SmartTest. Duyệt vào thư mục "Phan mem ho tro/WindowsInstaller"

- Đối với Windows 7, 8 10: cài đặt file "WindowsInstaller-KB893803-v2-x86.exe"
- Đối với Windows XP: cài đặt file "Windows XP-KB942288-v3-x86.exe"

# II. MỘT SỐ VẤN ĐỂ THƯỜNG GẶP KHI SỬ DỤNG PHẦN MỀMSMARTTEST

#### 1. Tên đăng nhập và mật khẩu phần mềm SmartTest

Nhằm bảo mật thông tin, dữ liệu cho người dùng. Phần mềm SmartTest yêu cầu người dùng phải đăng nhập bằng tài khoản. Tài khoản mặc định:

Tên tài khoản:adminMật khẩu:admin

#### 2. Cửa sổ phần mềm SmartTest hiển thị không đầy đủ, bị tràn khỏi màn hình

Một số máy tính khi cài đặt Windows chưa chuẩn thường hay bị lỗi liên quan tới Driver Hình ảnh. Khi người dùng chạy phần mềm SmartTest sẽ bị tràn hình và không hiển thị đầy đủ. Để khắc phục cần làm theo cách sau: - Chỉnh chế đô phân giải màn hình về 1024 x 768:

\* **Bućc 1:** Nhấp chuột phải tại màn hình Desktop, chon Screen Resolution

\* Bước 1: Nhấp chuột phải tại màn mìn Desktop, chộn Screen Res \* Bước 2: Tại ô Resolution chọn kích thước: 1024 x 768

*<u>Bước 2:</u> Tại ở Resolution chộn kiến thước. 1024 X <u>\* <i>Bước 3:*</u> Chọn Apply => Ok để kết thúc tùy chỉnh

Chỉnh lại độ zoom màn hình:

\* Vào Control panel => Chọn Display => Chuyển chế độ 125% về 100% (Lưu ý: chỉ áp dụng cho win 7, 8, 10)

#### 3. Gõ tiếng việt không được

#### a. Máy tính sử dụng phần mềm Unikey

Phần mềm Unikey hiện nay đa phần chưa tương thích với các hệ điều hành. Người dùng rất dễ gặp trường hợp Unikey không gõ được Tiếng Việt. Để khắc phục, người dùng cần thao tác như sau:

- <u>Bước 1:</u> Kiểm tra lại kiểu gõ hoặc bảng mã hiện tại của Unikey. Đã phù hợp với người sử dụng chưa. Nếu vẫn còn vấn đề xin chuyển tiếp sang bước 2
- <u>Bước 2:</u> Click chuột vào nút (1) ở góc phải màn hình như hình bên dưới => tìm biểu tượng Unikey
   => click phải chuột chọn kết thúc(2):

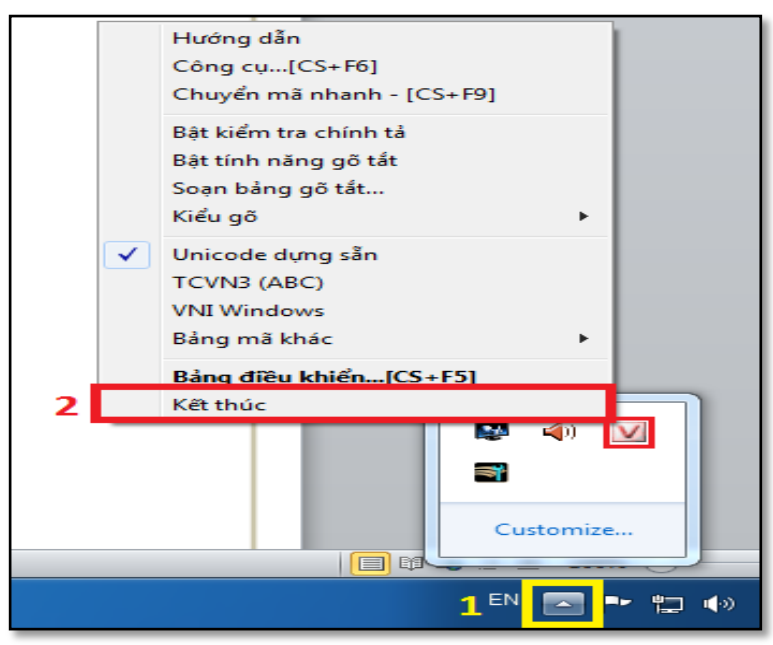

<u>Bước 3:</u> Tìm Biểu tượng ứng dụng "Unikey" => Click chuột phải chọn "Open file location" để vào thư mục gốc

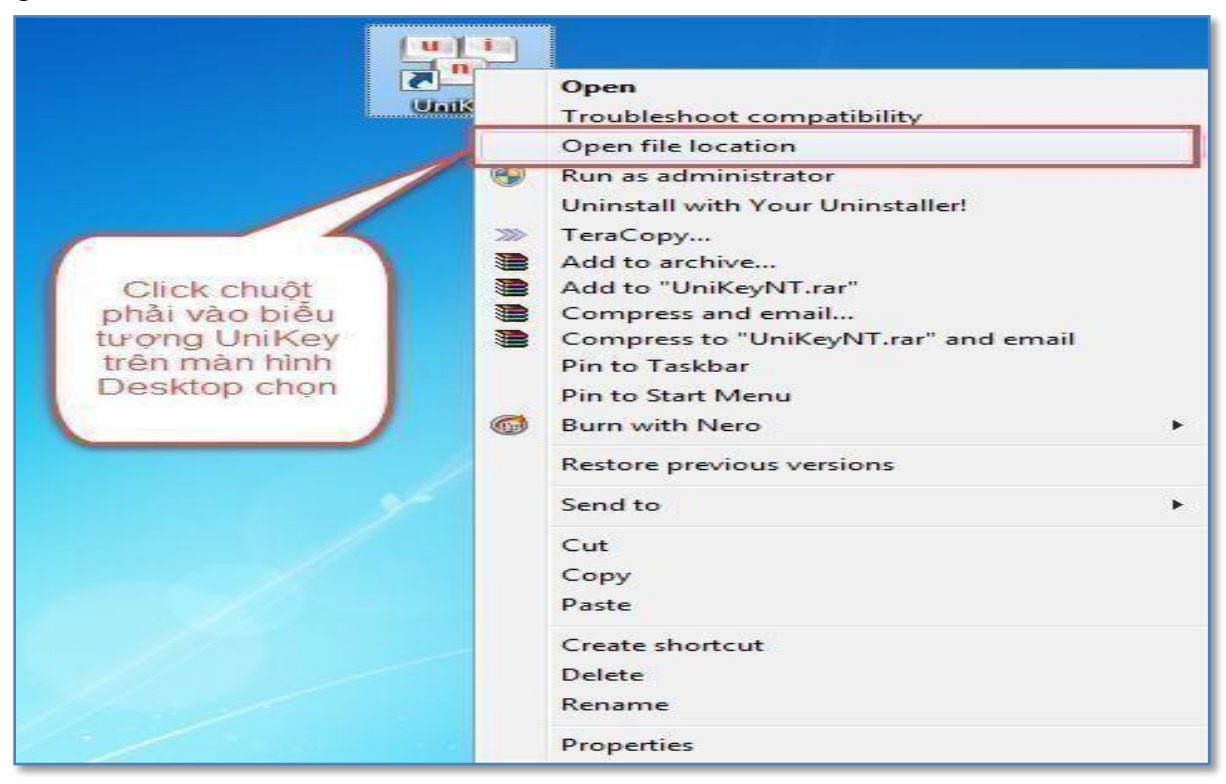

- *Bước 4:* Click chuột phải vào ứng dụng "Unikey" gốc tại thư mục cài đặt => Chọn "Properties"
- <u>Bước 5:</u> Chọn thẻ "Compatibility" => tích chọn "Run this program as an Administrator" => Sau đó Apply và OK

|                                               | UniKeyNT Properties                                                                                                    |
|-----------------------------------------------|----------------------------------------------------------------------------------------------------|
|                                               | General Compatibility Security Details Previous Versions                                                                                                    |
|                                               | If you have problems with this program and it worked correctly on<br>an earlier version of Windows, select the compatibility mode that<br>patches that earlier version.<br>Help me choose the settings |
|                                               | Compatibility mode                                                                                                    |
| Click chon sang                               | Run this program in compatibility mode for:                                                                                                    |
| Tab nay                                       | Windows XP (Service Pack 3)                                                                                                    |
|                                               | Settings                                                                                                    |
|                                               | Run in 256 colors                                                                                                    |
|                                               | Run in 640 x 480 screen resolution                                                                                                    |
|                                               | Disable visual themes                                                                                                    |
|                                               | Disable desktop composition                                                                                                    |
|                                               | Disable display scaling on high DPI settings                                                                                                    |
| Sau đó bấm                                    | Privilege Level                                                                                                    |
| Ok                                            | Run this program as an administrator                                                                                                    |
| Cuối cùng mở<br>lại UniKey và sử<br>dụng bình | Change settings for all users                                                                                                    |
| thường                                        | OK Cancel Apply                                                                                                    |

- Buớc 6: Chạy ứng dụng Unikey tại folder gốc

# b. Lỗi không nhập được tiếng việt trong Win 8, 10:

<u>Bước 1:</u> Khởi chạy "Control Panel" => Chọn "Clock, Language, and Region" => Chọn "Language".
 Giao diện sẽ hiện ra như hình bên dưới

|                                                                        |                                                                   | Language                                                                                                    |                           |                          |             |
|------------------------------------------------------------------------|-------------------------------------------------------------------|----------------------------------------------------------------------------------------------------|---------------------------|--------------------------|-------------|
| ) 🕘 + 🕈 💱 + Control P                                                  | Panel + Clock, Language                                           | and Region + Language                                                                                                    | v 0                       | Search Control Panel     | ,c          |
| Control Panel Home<br>Advanced settings<br>Change date, time or number | Change your lang<br>Add languages that yo<br>and use most often). | uage preferences<br>u want to use to this list. The language at the top of your                                                                | r list is your primary la | nguage (the one that you | want to see |
| formets                                                                | Add a language Ren<br>English (United<br>Kingdom)                 | Nove Move up Move down<br>Windows display language : Enabled (override)<br>Keyboard layout: United Kingdom<br>Date, time and number formatting |                           | 0                        | ptions      |
| See also<br>Fonts                                                      |                                                                   |                                                                                                    |                           |                          |             |
| Location                                                               |                                                                   |                                                                                                    |                           |                          |             |

- <u>Bước 2:</u> Chọn "Advanced Setting" và tùy chỉnh thông số giống với hình đính kèm bên dưới

| de for Windows display language                                                                                                    |                                       |
|----------------------------------------------------------------------------------------------------|---------------------------------------|
| If you want to use a display language that's different than the one determined by th it here.                                              | e order of your language list, choose |
| English (United States)                                                                                                    | Ŷ                                     |
| Apply language settings to the welcome screen, system accounts, and new user acc                                                           | counts                                |
| de for default input method                                                                                                    |                                       |
|                                                                                                    |                                       |
| If you want to use an input method that's different than the first one in your langua                                                      | ge list, choose it here.              |
| If you want to use an input method that's different than the first one in your langua<br>English (United States) - US                      | ge list, choose it here.<br>V         |
| If you want to use an input method that's different than the first one in your langua<br>English (United States) - US<br>ing input methods | ge list, choose it here.<br>V         |
| If you want to use an input method that's different than the first one in your langua<br>English (United States) - US<br>ing input methods | ge list, choose it here.<br>v         |

- Buớc 3: "Save" để lưu lại những thiết lập này. Tắt Control Panel và thử gõ Tiếng Việt

#### 4. Công thức bị lệch sau khi trộn

Đối với đề thi các môn như Toán, Lý... công thức là một phần không thể thiếu. Nhằm để nhập công thức và giúp chúng hiển thị người dùng phải sử dụng thêm phần mềm Mathtype.

#### a. Cài đặt Mathtype

- <u>Bước 1:</u> Truy cập vào thư mục "Phan mem ho tro" trong đĩa cài đặt, thực thi cài đặt Úng dụng MathType tương ứng:
  - \* MathType 6.9 cho office 10 trở lên (Office 2010, 2013...)
  - \* MathType 6.7 cho office dưới 10 (Office 2003, 2007...)
- Buớc 2: Sau khi cài đặt xong, vào Microsoft Word => Chọn tab "MathType" => Chọn "Format Equations – OK" hoặc "Convert Equations – Convert"

| ∞ Math *<br>Ω Other *<br>Symbols | Mailings Review<br>(1) Insert Number *<br>(1) Insert Reference<br>11 Chapters & Sections *<br>Equation Numbers | View<br>* Prev<br>© Equ<br>* Next | MathType<br>ious<br>uations ~<br>Browse | $ \sum_{\Sigma} Equation Preferences  \sum_{\Sigma} Format Equations  \sum_{\Sigma} Convert Equations  Format $                | Export Equ<br>Publish to<br>Tax Toggle TeX<br>Publis      | ations<br>MathPage<br>h                                   | <ul> <li>Ø MathType Help ▼</li> <li>MathType on the Web ▼</li> <li>Σ Future MathType</li> <li>MathType</li> </ul> |
|----------------------------------|----------------------------------------------------------------------------------------------------|-----------------------------------|-----------------------------------------|----------------------------------------------------------------------------------------------------|-----------------------------------------------------------|-----------------------------------------------------------|----------------------------------------------------------------------------------------------------|
|                                  |                                                                                                    | _                                 |                                         | Format Equations<br>Format some or all of the<br>equations in this docum<br>MathType Command<br>2010<br>Press F1 for add-in he | e MathType<br>tent.<br>Is <mark>6 For Word</mark><br>elp. | Convert E<br>Convert<br>TeX or M<br>Math<br>2010<br>Press | quations<br>equations in a document to<br>lathML.<br>Type Commands 6 For Word<br>F1 for add-in help.              |

#### b. Lỗi Add-in MathType khi mở Microsoft Word:

- *Buóc 1*: Chọn "File" trong thanh Menu Microsoft Word => Chọn "Options"
- <u>Bước 2:</u> Tại cửa số "Options" chọn thẻ "Add-in" => Tại ô "Manage" chọn "Word Add-in" và "Go..." như hình bên dưới => Chọn OK

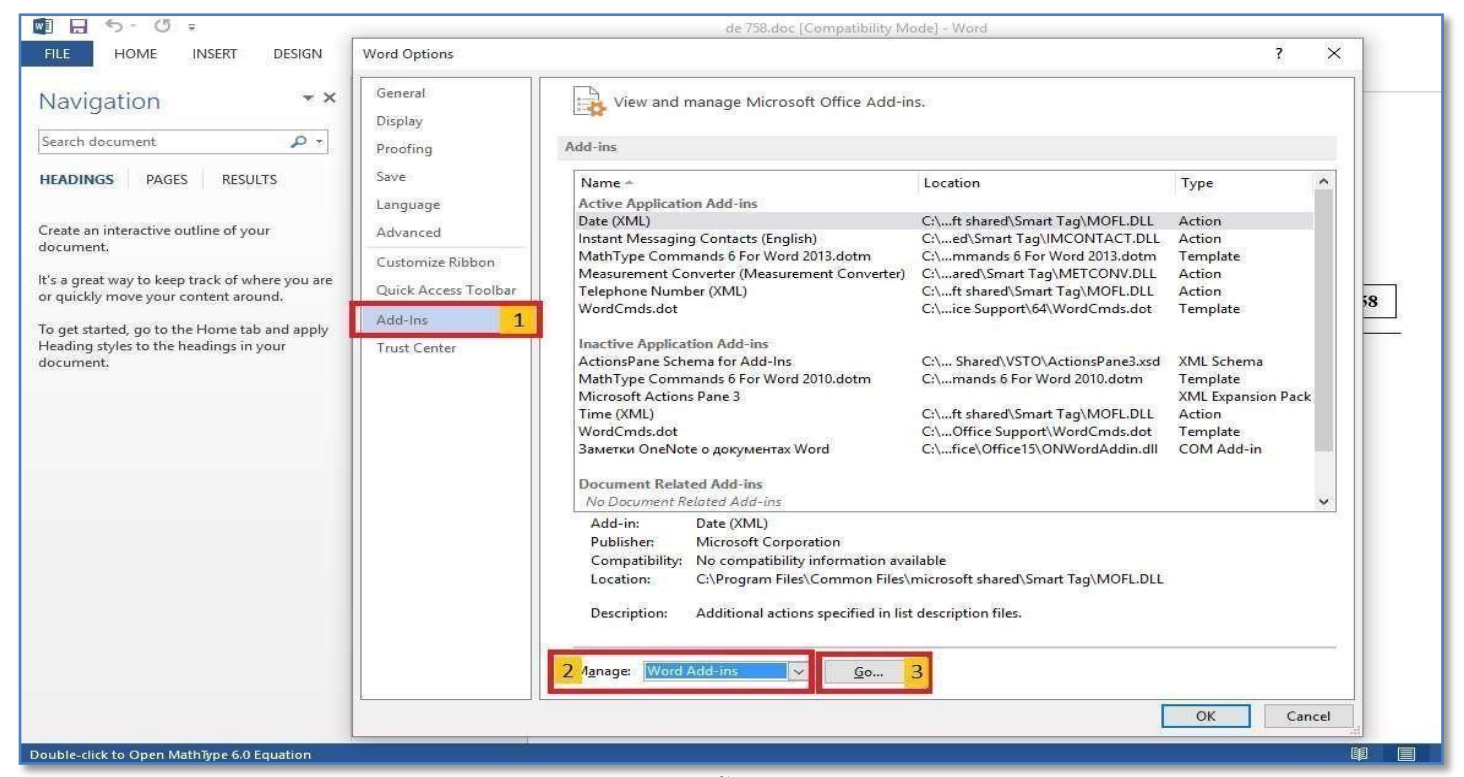

- <u>Bước 3:</u> Chọn Add như hình => Duyệt tới đường dẫn: "This PC/Drive C/Program Files (x86)/MathType/Office Support/32 <cho win 32 bit> hoặc 64 <cho win 64 bit> => Chọn File như trong hình => Open
- <u>Bước 4:</u> Xóa nội dung trong ô Document Template => Chọn Ok

| Add Template                                              |                                  |                 |          |         |                  |              | >                                                                                                    |
|-----------------------------------------------------------|----------------------------------|-----------------|----------|---------|------------------|--------------|----------------------------------------------------------------------------------------------------|
| - → - ↑ 🛄 → This PC → win 10 (C:) → Program Files (x86) : | → MathType → Office Support → 64 |                 |          | v Ö     | Search 64        |              | P                                                                                                    |
| Organize 🔻 New folder                                     |                                  |                 |          |         | (j)              | •            | 0                                                                                                    |
| A Quick access Name                                       | Date modified                    | Туре            | Size     |         |                  |              |                                                                                                    |
| Desktop 💉 💼 Math Type Commands 6 For Word 2010            | 0.dotm 12/3/2015 2:18 PM         | Шаблон Microsof | 348 KB   |         |                  |              |                                                                                                    |
| Lownloads MathType Commands 6 For Word 2013               | 3.dotm 12/3/2015 2:18 PM         | Шаблон Microsof | 351 KB   |         |                  |              |                                                                                                    |
| Documents                                                 | 5.dotm 12/3/2015 2:18 PM         | Шаблон Microsof | 351 KB   |         |                  |              |                                                                                                    |
| VordCmds.dot                                              | 12/3/2015 1:51 PM                | Шаблон Microsof | 1,238 KB |         |                  |              |                                                                                                    |
| Microsoft Word                                            |                                  |                 |          |         |                  |              |                                                                                                    |
| CneDrive                                                  |                                  |                 |          |         |                  |              |                                                                                                    |
| This PC                                                   |                                  |                 |          |         |                  |              |                                                                                                    |
| Cesktop                                                   |                                  |                 |          |         |                  |              |                                                                                                    |
| Documents                                                 |                                  |                 |          |         |                  |              |                                                                                                    |
|                                                           |                                  |                 |          |         |                  |              |                                                                                                    |
| h Music                                                   |                                  |                 |          |         |                  |              |                                                                                                    |
| E Pictures                                                |                                  |                 |          |         |                  |              |                                                                                                    |
| Videos                                                    |                                  |                 |          |         |                  |              |                                                                                                    |
| 1 win 10 (C:)                                             |                                  |                 |          |         |                  |              |                                                                                                    |
| Data D (D:)                                               |                                  |                 |          |         |                  |              |                                                                                                    |
| Data F (F:)                                               |                                  |                 |          |         |                  |              |                                                                                                    |
| Local Disk (F)                                            |                                  |                 |          |         |                  |              |                                                                                                    |
| - cool pick (r)                                           |                                  |                 |          |         |                  |              |                                                                                                    |
| Network                                                   |                                  |                 |          |         |                  |              |                                                                                                    |
|                                                           |                                  |                 |          |         |                  |              |                                                                                                    |
| File name                                                 |                                  |                 |          |         | All Word Templat | es (*.dotx*  | dr v                                                                                                    |
|                                                           |                                  |                 |          |         |                  | Ca ( 1000, 1 | in the second second se |
|                                                           |                                  |                 |          | Tools 👻 | Open             | Cance        | el                                                                                                    |